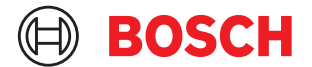

# Zdalna Diagnoza krok po kroku

Rejestracja
Aktywacja pakietu żetonów
Umawianie sesji

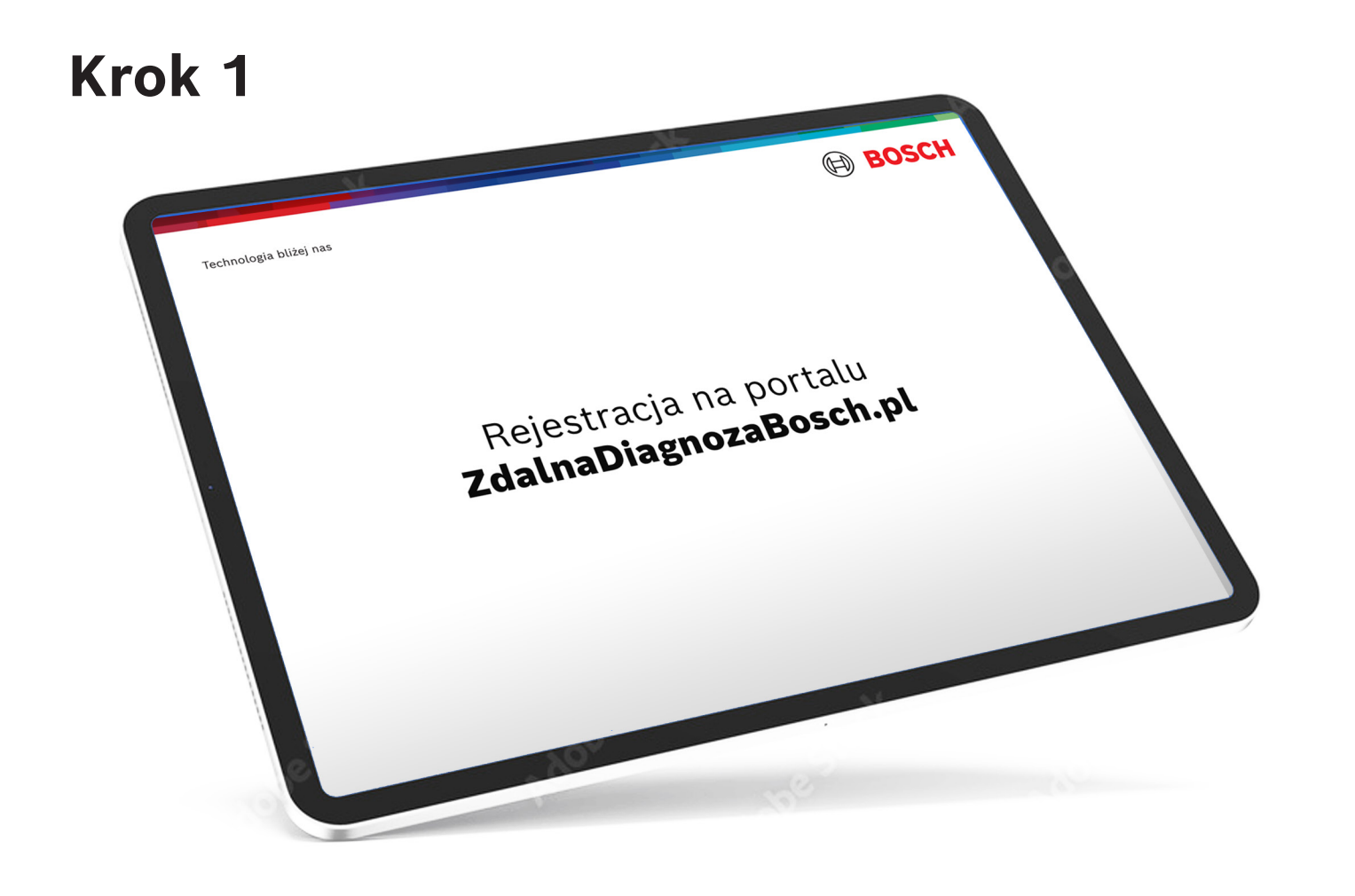

#### 1. Wejdź na stronę ZdalnaDiagnozaBosch.pl i kliknij Zarejestruj się

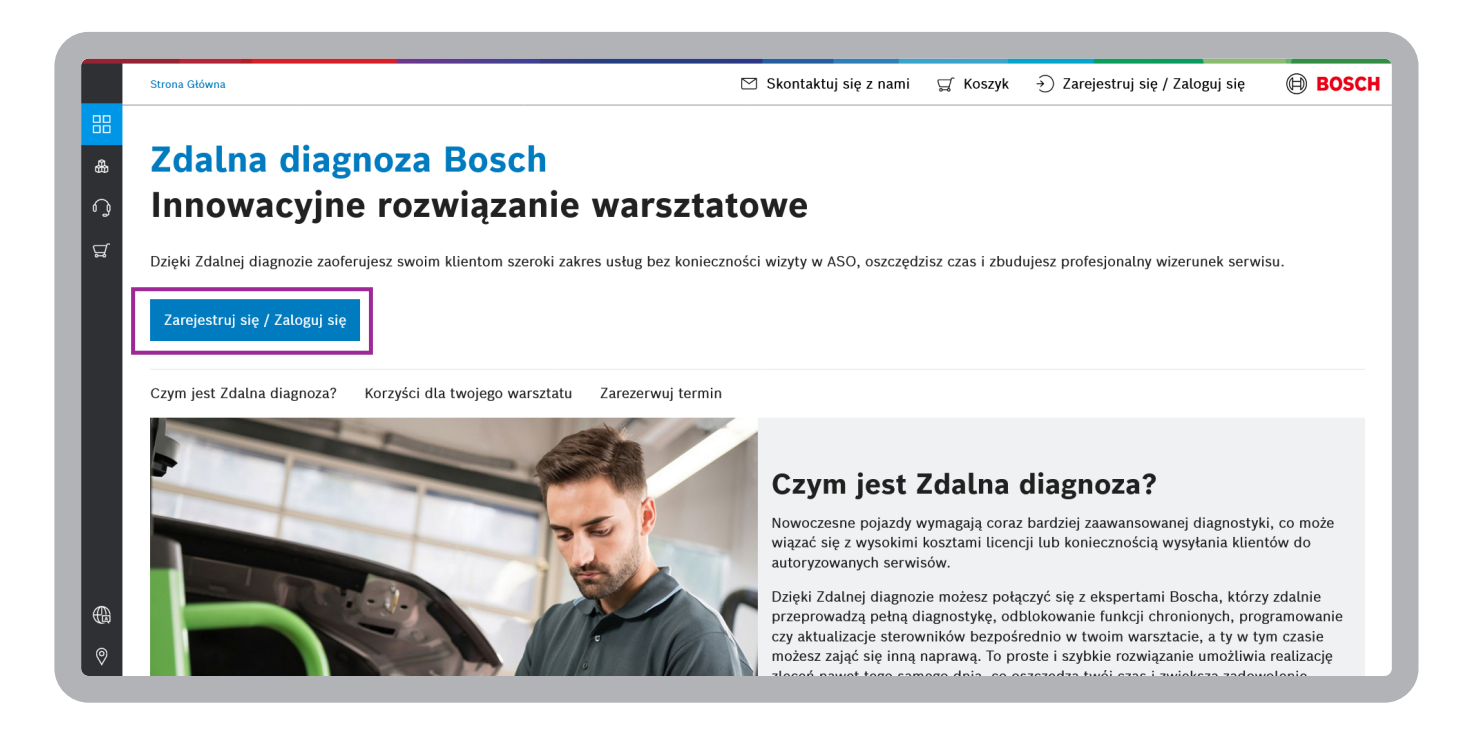

#### 2. Podaj wymagane dane i kliknij Kontynuuj

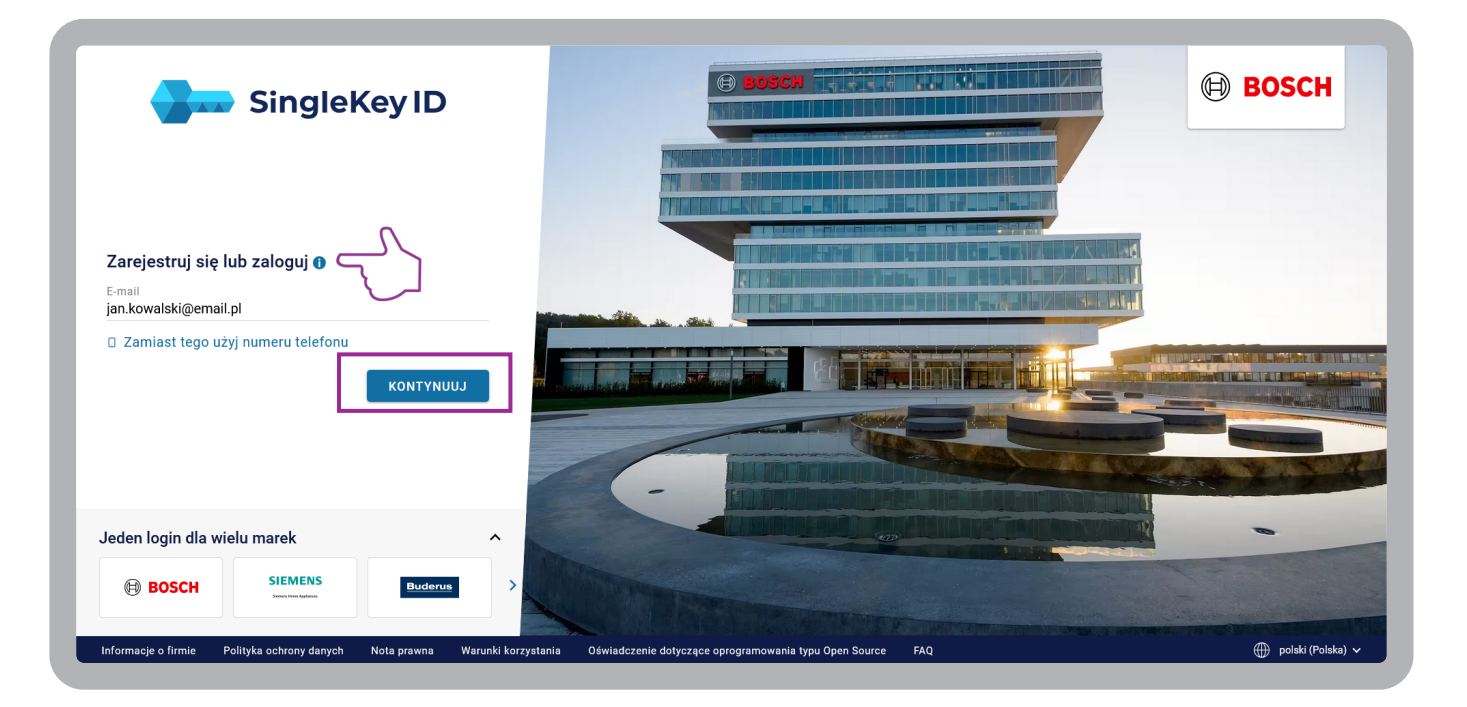

#### 3. Aby utworzyć SingleKey ID kliknij Zarejestruj

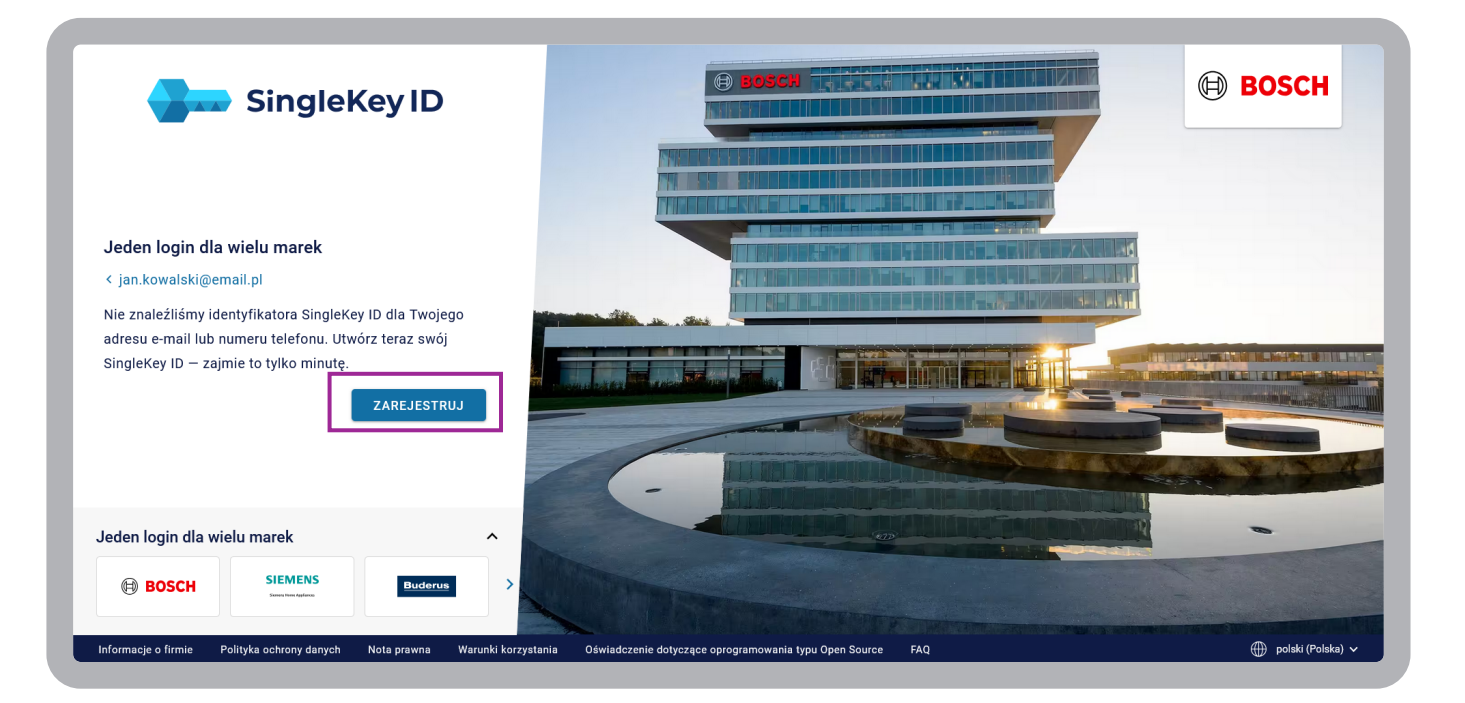

**4.** Ustaw hasło. Zapoznaj się z polityką ochrony danych i zaakceptuj warunki korzystania. Następnie kliknij **Kontynuuj** 

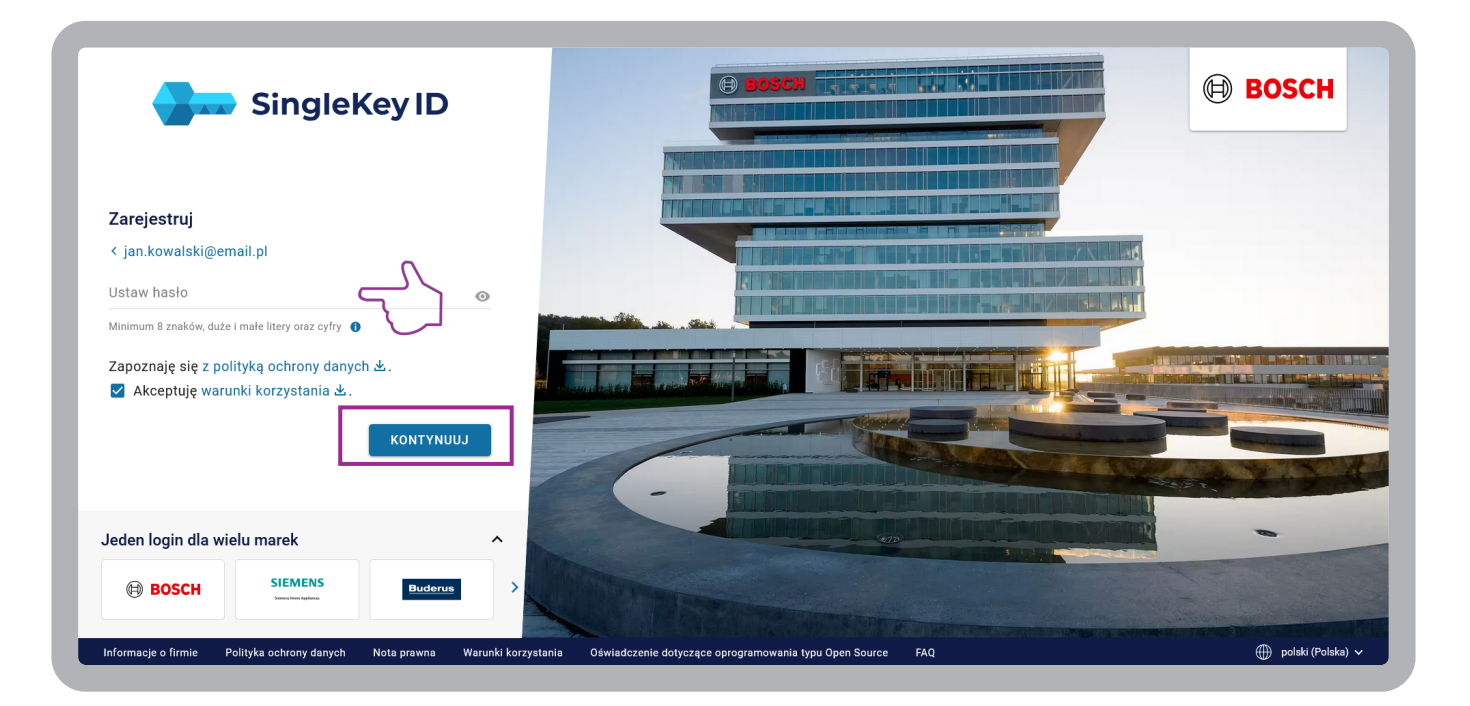

 Wpisz otrzymany na wskazany adres mailowy kod weryfikacyjny i kliknij Zakończ rejestrację

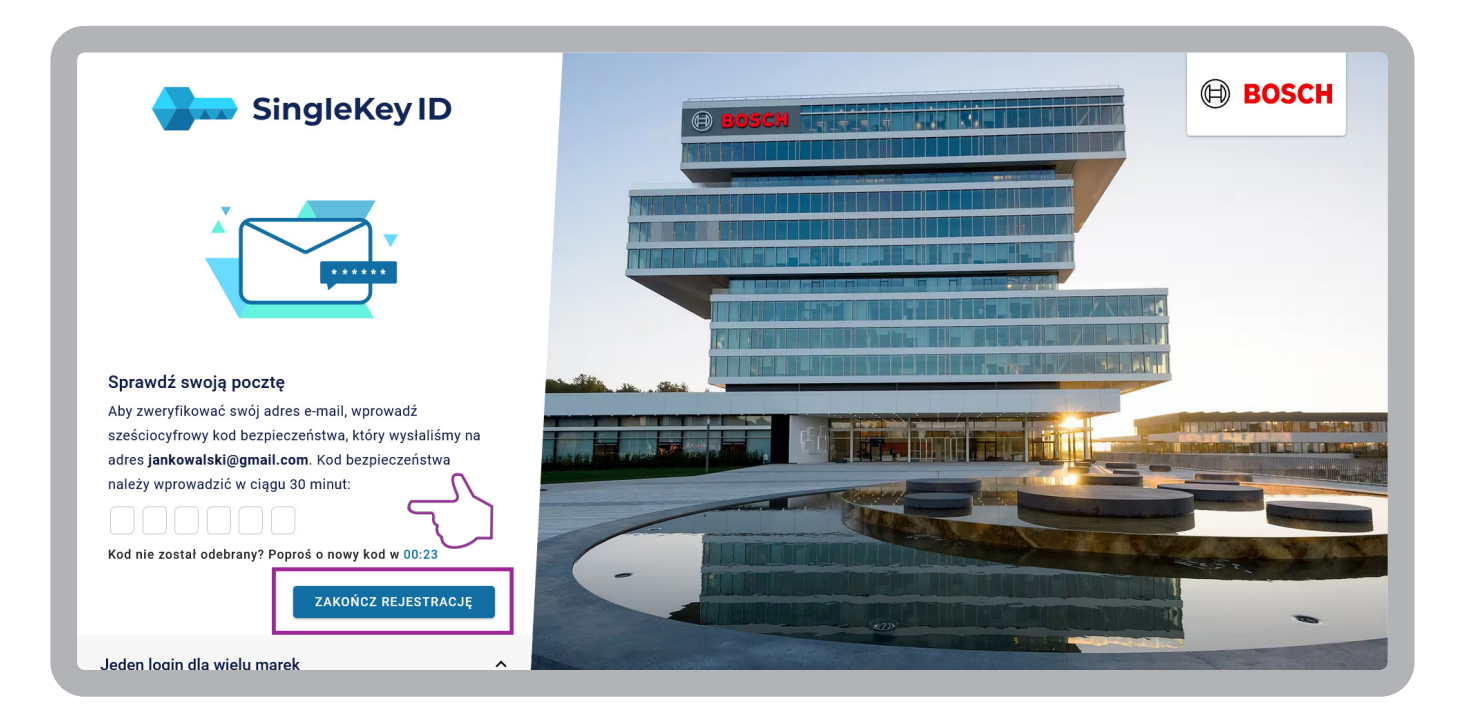

6. Uzupełnij swoje dane, zaakceptuj warunki użytkowania oraz podaj numer telefonu, zajmowane stanowisko, dane firmy i na końcu kliknij Zatwierdź

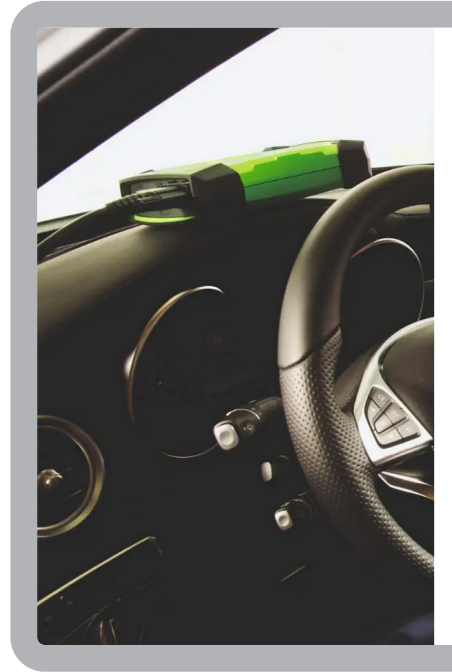

\* Wymagane pola

Profil usług firmy Robert Bosch GmbH - Mobility Aftermarket

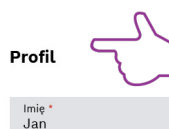

Nazwisko \* Kowalski

#### 🗸 Akceptuję warunki użytkowania. \*

#### Dodatkowe ustawienia użytkownia

Do użytku w komunikacji w związku z przetwarzaniem danych, które zostały przesłane przez użytkownika.

Telefon 123456789

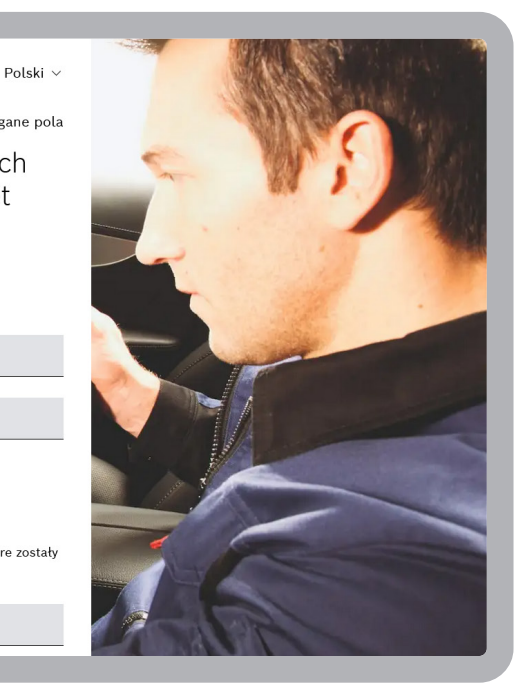

#### 7. Zaakceptuj regulamin oraz ustawienia prywatności i kliknij Zatwierdź

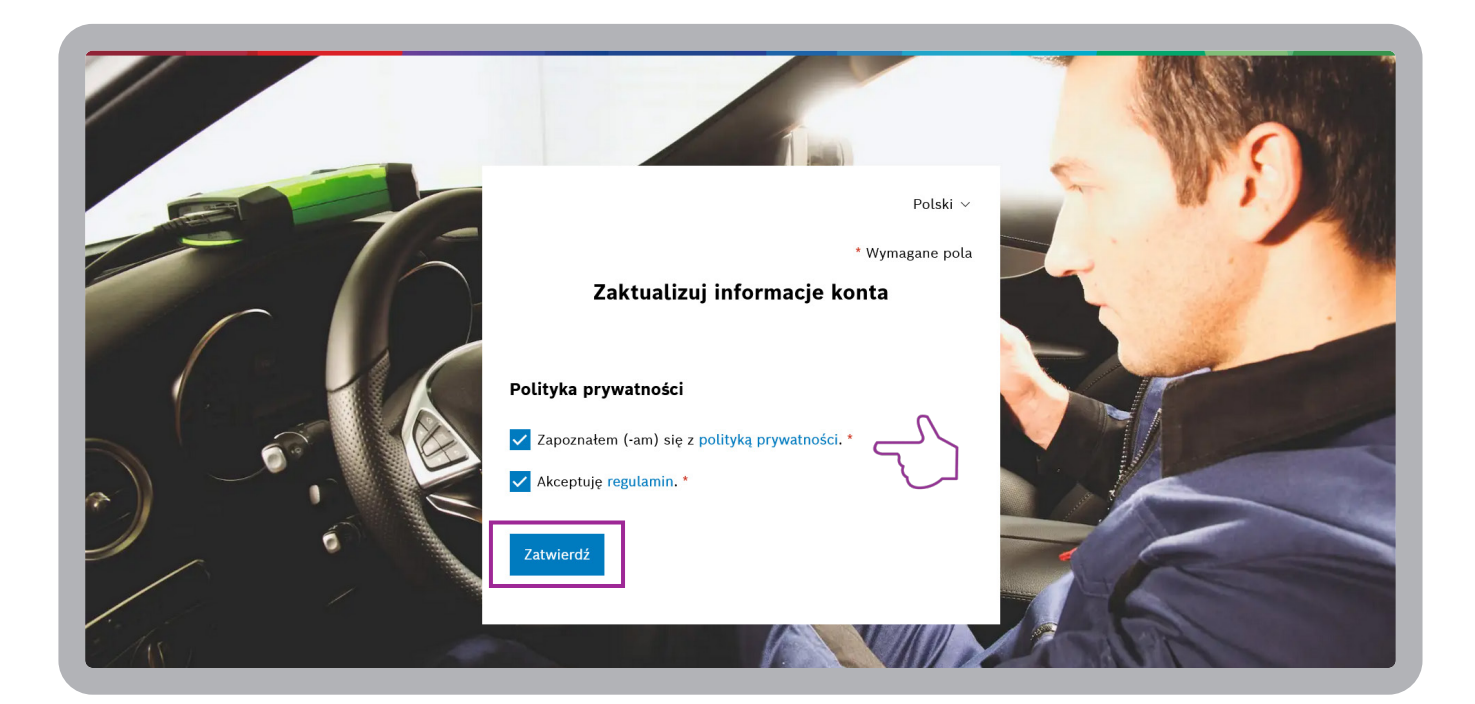

**8.** Pojawi się okno potwierdzające proces rejestracji. Dane twojej firmy będą widoczne na stronie jak tylko konto zostanie aktywowane przez centralę Bosch. Proces aktywacji może zająć do 2 dni roboczych.

| Witamy w usłudze Zdalna diagnoza Bosch!      Jeżeli jesteś pracownikiem i posiadasz kod aktywacyjny od właściciela firmy, kliknij tutaj.     Jeżeli jesteś głównym właścicielem konta, ta informacja cię nie dotyczy - jest przenaczona wyłąznie dla pracowników dołączających do konta głównego.     Dziękujemy za zrozumienie!     Gratulacje! Twoja prośba o założenie konta na portalu Zdalna diagnoza została przestana poprawnie.     Aktywacja twojego konta potrwa do 2 dni roboczych. Po tym czasie uzyskasz możliwość korzystania z naszych usług. Zachęcamy do zapoznania się z naszą ofertą na stronie w oczekiwaniu na aktywację. |
|----------------------------------------------------------------------------------------------------|
| Jeżeli jesteś pracownikiem i posiadasz kod aktywacyjny od<br>właściciela firmy, kliknij tutaj.<br>Usteli jesteś głównym właścicietem konta, ta informacja cię nie dotyczy - jest<br>przernaczona wyłąznie dla pracowników dotączających do konta głównego.<br>Dziękujemy za zrozumienie!<br>Gratulacjel Twoja prośba o założenie konta na portalu Zdalna diagnoza<br>została przestana poprawnie.<br>Aktywacja twojego konta potrwa do 2 dni roboczych. Po tym czasie<br>uzyskasz możliwość korzystania z naszych usług. Zachęcamy do<br>zapoznania się z naszą ofertą na stronie w oczekiwaniu na aktywację.                                  |
| ок                                                                                                    |
|                                                                                                    |

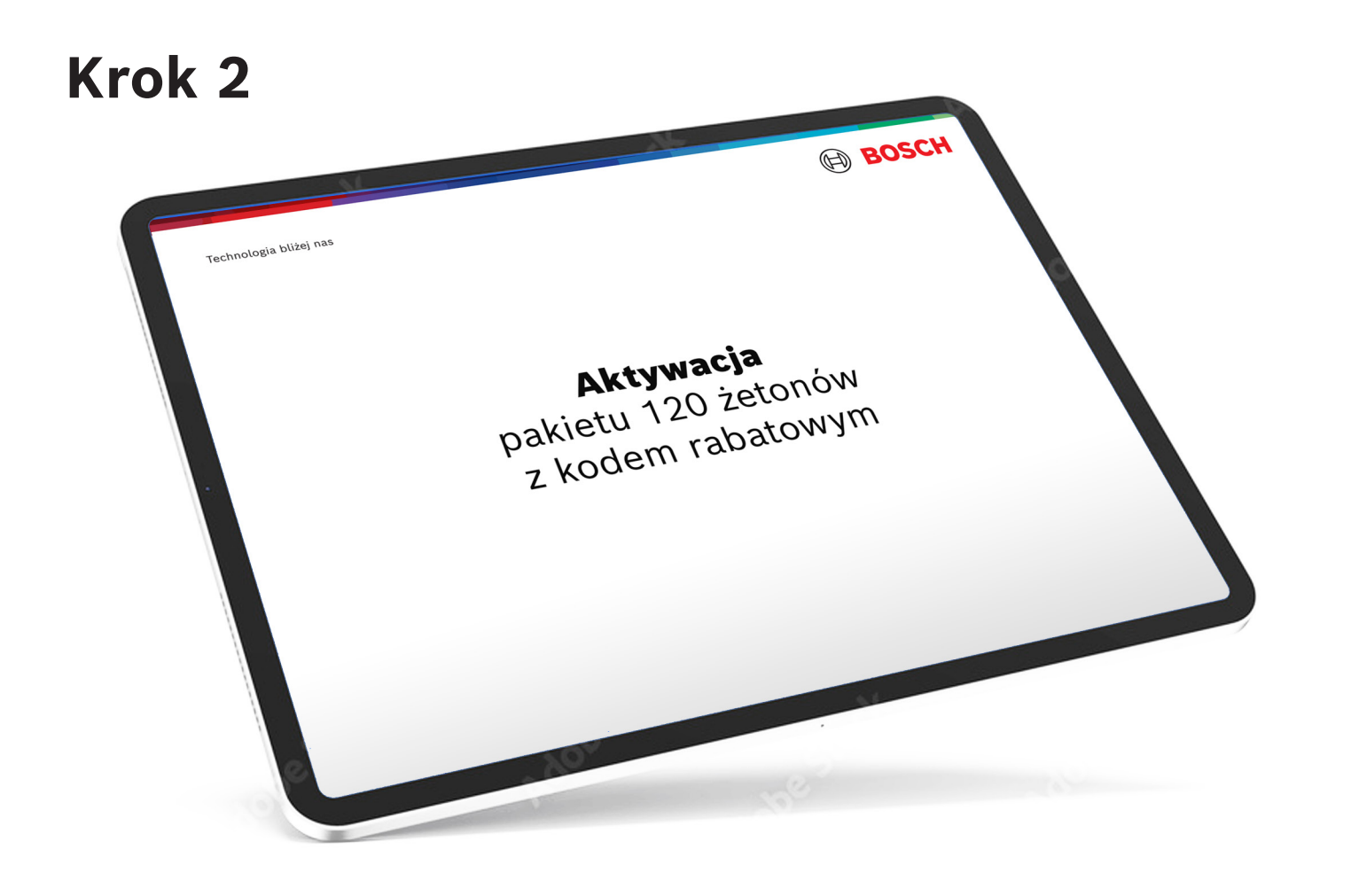

#### 1. Otwórz menu z lewej i kliknij Produkty

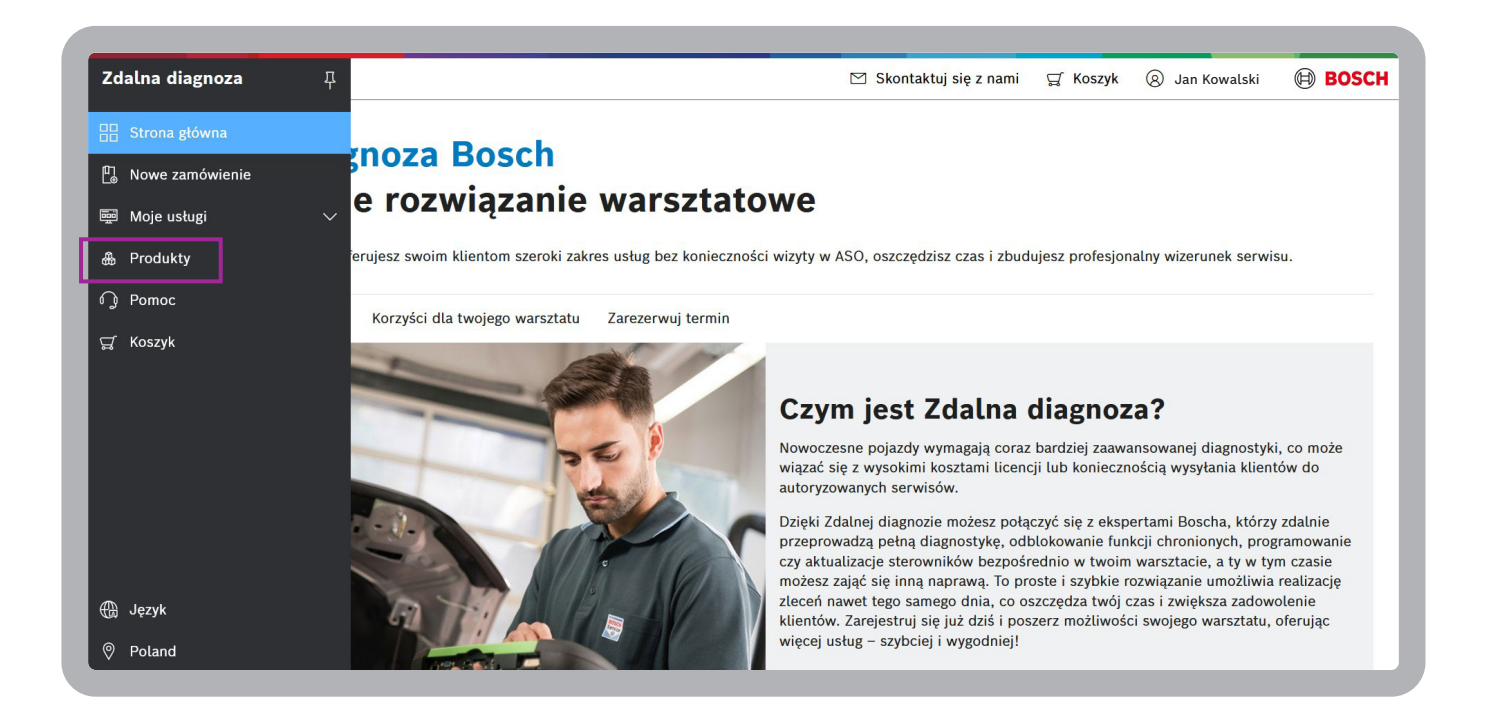

### 2. Najedź na Pakiet 120 żetonów i kliknij Kup teraz

|          | Strona Główna 🖒 Koszyk               | 🖾 Skontaktuj się z nami 🚽 🛱 Koszyk 🛞 Jan Kowalski 🛛 🗐 🖪                                                                                                |                                                                                                    |  |  |  |  |
|----------|--------------------------------------|----------------------------------------------------------------------------------------------------|----------------------------------------------------------------------------------------------------|--|--|--|--|
|          | Produkty                             |                                                                                                    |                                                                                                    |  |  |  |  |
| ••<br>•• |                                      | Kliknij tutaj, aby zrealizować swój kod rabatowy                                                                                                    |                                                                                                    |  |  |  |  |
| ਛ        |                                      | Usługa jednorazowa                                                                                                    | Pakiet 120 żetonów                                                                                                    |  |  |  |  |
|          | Okres rozliczeniowy                  | Usługa bezterminowa                                                                                                    | Roczny okres rozliczeniowy                                                                                                    |  |  |  |  |
|          | Wymagane oprogramowanie i urządzenia | Wymagana jest aktywna licencja ESI[tronic], tester KTS 560<br>lub KTS 590 oraz ładowarka akumulatorowa z funkcją<br>buforowania, np. BAT 690 lub 6120. | Dostępne przy aktywnej licencji ESI[tronic] i testerze KTS 560<br>lub KTS 590, albo poprzez wynajem testera RDS 500.<br>Wymagana jest także ładowarka akumulatorowa z funkcją<br>buforowania, np. BAT 690 lub 6120. |  |  |  |  |
|          | Sposób płatności                     | Płatność jednorazowa                                                                                                    | Płatność roczna                                                                                                    |  |  |  |  |
|          | Liczba żetonów<br>Czym są żetony?    | 0                                                                                                    | 120                                                                                                    |  |  |  |  |
|          | Odpowiednie dla dystrybutorów        | ×                                                                                                    | ×                                                                                                    |  |  |  |  |
|          | Koszt                                | od 210 zi netto za usługę<br>Ceny podane są bez podatku VAT<br>Tylko dla użytkowników programu ESI[tronic]                                             | od 162,50 zi netto za usługę<br>Ceny podane są bez podatku VAT                                                                                                    |  |  |  |  |
| ©<br>()  |                                      | Kup teraz                                                                                                    | Kup teraz                                                                                                    |  |  |  |  |

**3.** Żetony pojawią się w koszyku. Uzupełnij dane o licencji ESI[tronic] i urządzeniu KTS.

|        | Strona Główna 🖒 Koszyk                                             |                                 | 🖂 Skontak                    | tuj się z nami                                          | <b>∏</b><br>Koszyk                     | A Jan Kowalski                                  | BOSCH                    |
|--------|--------------------------------------------------------------------|---------------------------------|------------------------------|---------------------------------------------------------|----------------------------------------|-------------------------------------------------|--------------------------|
|        | Masz w koszyku 1 produkt/y/ów.<br>Produkty⇒ Koszyk                 | ∑∦ Kliknij tutaj, aby           | zrealizować swój kod rabatow | y                                                       | Ceny p                                 | <b>3.900,00 zł</b><br>podane są bez podatku VAT | Usuń pozycję             |
| ਾ<br>ਯ | < Powrót<br>Pakiet 120 żetonów<br>1987726797<br>8 120 żetonów 🕐    | 1 v<br>Warsztaty                | 3.900,00 zł<br>Łącznie       | Podsumowanie                                            | e zamówienia<br><sup>tonów</sup><br>ów |                                                 | 3.900,00 zł              |
|        | Czy masz licencię ESI[tronic]?<br>Jakie masz urządzenie Bosch KTS? |                                 | Tak ~<br>-<br>Tak            | Suma cząstkowa<br>VAT<br>Razem<br>Zawiera podatek VAT w | wysokości 897,00 zł                    |                                                 | 897,00 zł<br>4.797,00 zł |
|        | 🛞 140 żetonów 🕐                                                    |                                 | Nie                          | Wprowadź ko<br>Dostępny spos                            | od rabatowy<br>sób płatności:          |                                                 |                          |
| ©      | © Robert Bosch Sp. z o.o., wszystkie prawa zastrzeżone             | Informacje o firmie Nota prawna | Informacja o ochronie danych | Zasady i warunk                                         | Potwi<br>i Ustawienia p                | ierdź swoje zakupy<br>prywatności Licencje FOSS | Wersja: {{wersja}}       |

#### 4. Kliknij Wprowadź kod rabatowy

| Strona Główna 🗲 Koszyk                                   |                                 | 🗹 Skontak                       | tuj się z nami                                      | g <sup>1</sup> Koszyk | 🛞 Jan Kowalski                                  | BOSCH                      |
|----------------------------------------------------------|---------------------------------|---------------------------------|-----------------------------------------------------|-----------------------|-------------------------------------------------|----------------------------|
| ස<br>Masz w koszyku 1 produkt/y/ów.                      |                                 |                                 |                                                     | Ceny p                | <b>3.900,00 zł</b><br>podane są bez podatku VAT | Usuń pozycję               |
| Produkty > Koszyk                                        | ∑K Kliknij tutaj, ab            | y zrealizować swój kod rabatowy | y                                                   |                       |                                                 |                            |
| < Powrót<br>Pakiet 120 żetonów<br>1987726797             | 1 ~                             | 3.900,00 zł                     | Podsumowanie                                        | e zamówienia          |                                                 |                            |
| 8 120 żetonów 🕜                                          | Warsztaty                       | Łącznie                         | È Pakiet 120 żel<br>1 x 120 żeton<br>Suma cząstkowa | tonów<br>ów           |                                                 | 3.900,00 zł<br>3.900,00 zł |
| Czy masz licencję ESI[tronic]?                           |                                 | Tak $\vee$                      | VAT                                                 |                       |                                                 | 897,00 zł                  |
| Jakie masz urządzenie Bosch KTS?                         |                                 | 560 ~                           | Razem                                               |                       |                                                 | 4.797,00 zł                |
| Rozszerzenia                                             |                                 |                                 | Zawiera podatek VAT w<br>Wprowadź ko                | wysokości 897.00 zł   | 1                                               |                            |
| 8 140 žetonów 🕜                                          |                                 | + Dodaj                         | Dostępny spos                                       | ób płatności:         | 1                                               |                            |
|                                                          |                                 |                                 | VISA                                                |                       |                                                 |                            |
| •                                                        |                                 |                                 |                                                     | Potwi                 | erdź swoje zakupy                               |                            |
| © © Robert Bosch Sp. z o.o., wszystkie prawa zastrzeżone | Informacje o firmie Nota prawna | Informacja o ochronie danych    | Zasady i warunki                                    | Ustawienia p          | rywatności Licencje FOSS                        | Wersja: {{wersja}}         |

#### 5. Wpisz kod, który został przesłany mailowo przez Dystrybutora i kliknij Potwierdź

|        | Strona Główna 🗦 Koszyk                                 | 🗹 Skontaktuj s                                                 | się z nami 🚽 Koszyk 🛞 Justyna Tomczak 🗐 BOSCI                            |
|--------|--------------------------------------------------------|----------------------------------------------------------------|--------------------------------------------------------------------------|
| 8-<br> | Masz w koszyku 1 produkt/y/ów.                         |                                                                |                                                                          |
| 0      |                                                        |                                                                |                                                                          |
| ц<br>П | Pakiet 120 żetonów<br>1987726797                       | ∑⊠ Zrealizuj kod rabatowy                                      | zamówienia                                                               |
|        | 🗞 120 žetonów 🛞                                        | Wpisz poniżej kod rabatowy:                                    | 1000 3.500,00 zt<br>7<br>3.500,00 zt                                     |
|        | Czy masz licencję ESI[tronic]?                         |                                                                | 897,00 zł                                                                |
|        | Rozszerzenia                                           | Potwierdź Anu                                                  | 4.797,00 zł                                                              |
|        | 🖗 140 żetonów 🛞                                        | + Dodaj Dor                                                    | stępny sposób płatności:                                                 |
|        |                                                        |                                                                |                                                                          |
|        |                                                        |                                                                |                                                                          |
| 0      | © Robert Bosch Sp. z o.o., wszystkie prawa zastrzeżone | Informacje o firmie Nota prawna Informacja o ochronie danych Z | Zasady i warunki Ustawienia prywatności Licencje FOSS Wersja: {{wersja}} |

**6.** Kwota zakupu zostanie wyzerowana. W ostatnim kroku kliknij **Potwierdź swoje zakupy**. Gotowe – ciesz się usługą!

|           | Strona Główna 🖒 Koszyk                                 |                                 | 🖄 Skontal                      | ktuj się z nami 🛛 🚽 Ko                                                                                                    | oszyk 🛞 Jan Kowalski                                 | BOSCH                |
|-----------|--------------------------------------------------------|---------------------------------|--------------------------------|----------------------------------------------------------------------------------------------------|------------------------------------------------------|----------------------|
| 88<br>100 | Masz w koszyku 1 produkt/y/ów.                         |                                 |                                |                                                                                                    | <b>3.900,00 zł</b><br>Ceny podane są bez podatku VAT | Usuń pozycję         |
| Q         | Produkty → Koszyk<br>< Powrót                          | ∑ <u>k</u> Kliknij tutaj, ab    | y zrealizować swój kod rabatow | y                                                                                                    |                                                      |                      |
|           | Pakiet 120 żetonów<br>1987726797                       | 1 Varsztaty                     | 3.900,00 zł                    | Podsumowanie zamów                                                                                                    | wienia                                               | 0 000 00 -1          |
|           | 🗞 120 żetonów 💿                                        |                                 | Łącznie                        | العربي المتعالم المتعالم المتعالم المتعالم المتعالم المتعالم المتعالم المتعالم المتعالم المتعالم المتعالم المتع<br>Suma cząstkowa |                                                      | 0,00 zł              |
|           | Czy masz licencję ESI[tronic]?                         |                                 | Tak ~                          | VAT                                                                                                    |                                                      | 0,00 zł              |
|           | Jakie masz urządzenie Bosch KTS?                       |                                 | 560 ~                          | Razem                                                                                                    |                                                      | 0,00 zł              |
|           | Rozszerzenia                                           |                                 |                                | Wprowadź kod raba                                                                                                    | atowy                                                |                      |
|           | 🗞 140 żetonów 💿                                        |                                 | + Dodaj                        | Dostępny sposób płat                                                                                                    | tności:                                              |                      |
|           |                                                        |                                 |                                | VISA                                                                                                    |                                                      |                      |
| ¢         |                                                        |                                 |                                |                                                                                                    | Potwierdź swoje zakupy                               |                      |
| 0         | © Robert Bosch Sp. z o.o., wszystkie prawa zastrzeżone | Informacje o firmie Nota prawna | Informacja o ochronie danych   | Zasady i warunki Usta                                                                                                    | awienia prywatności Licencje FOS                     | S Wersja: {{wersja}} |

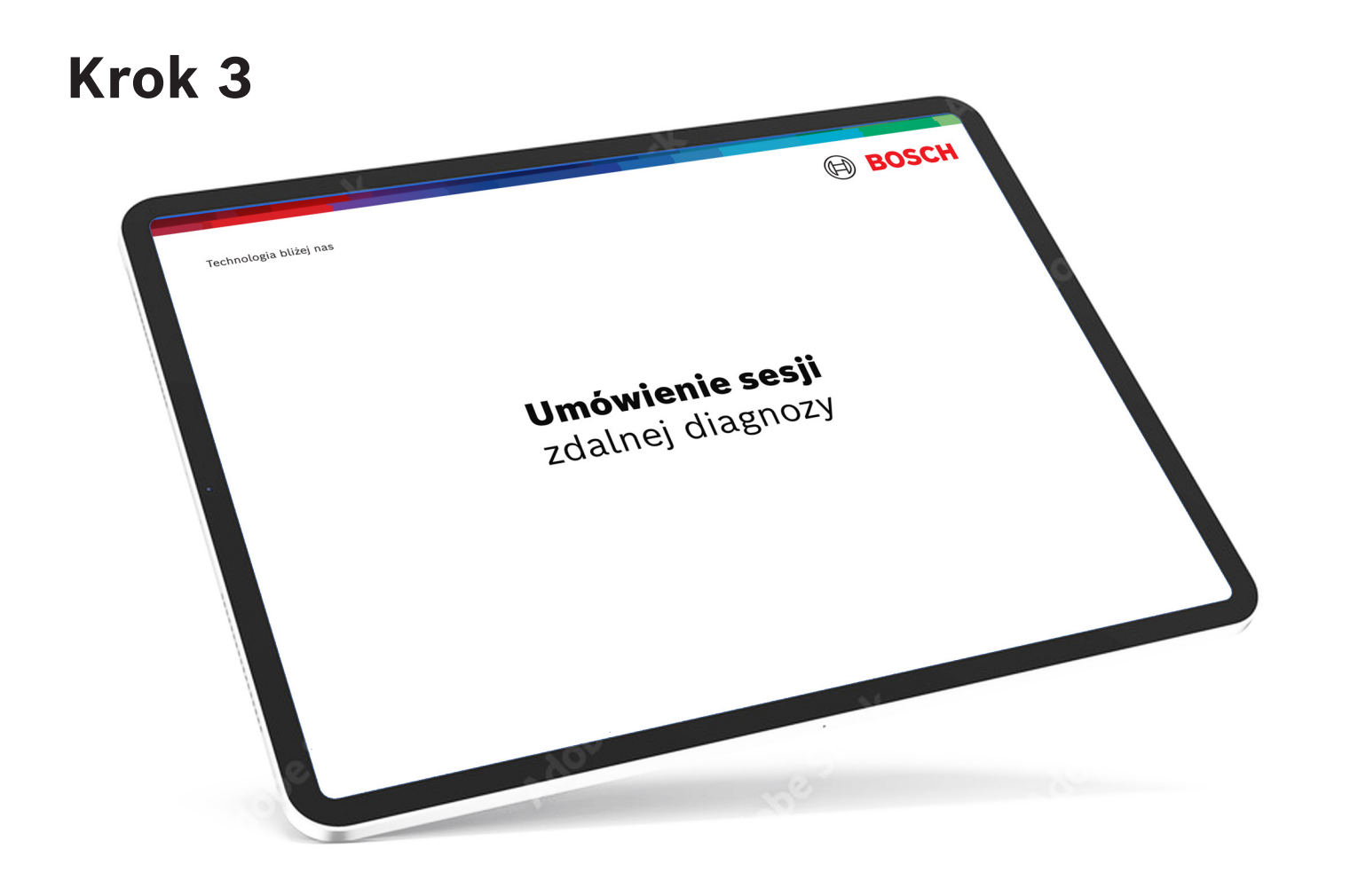

#### 1. Otwórz menu z lewej strony i wybierz Nowe zamówienie

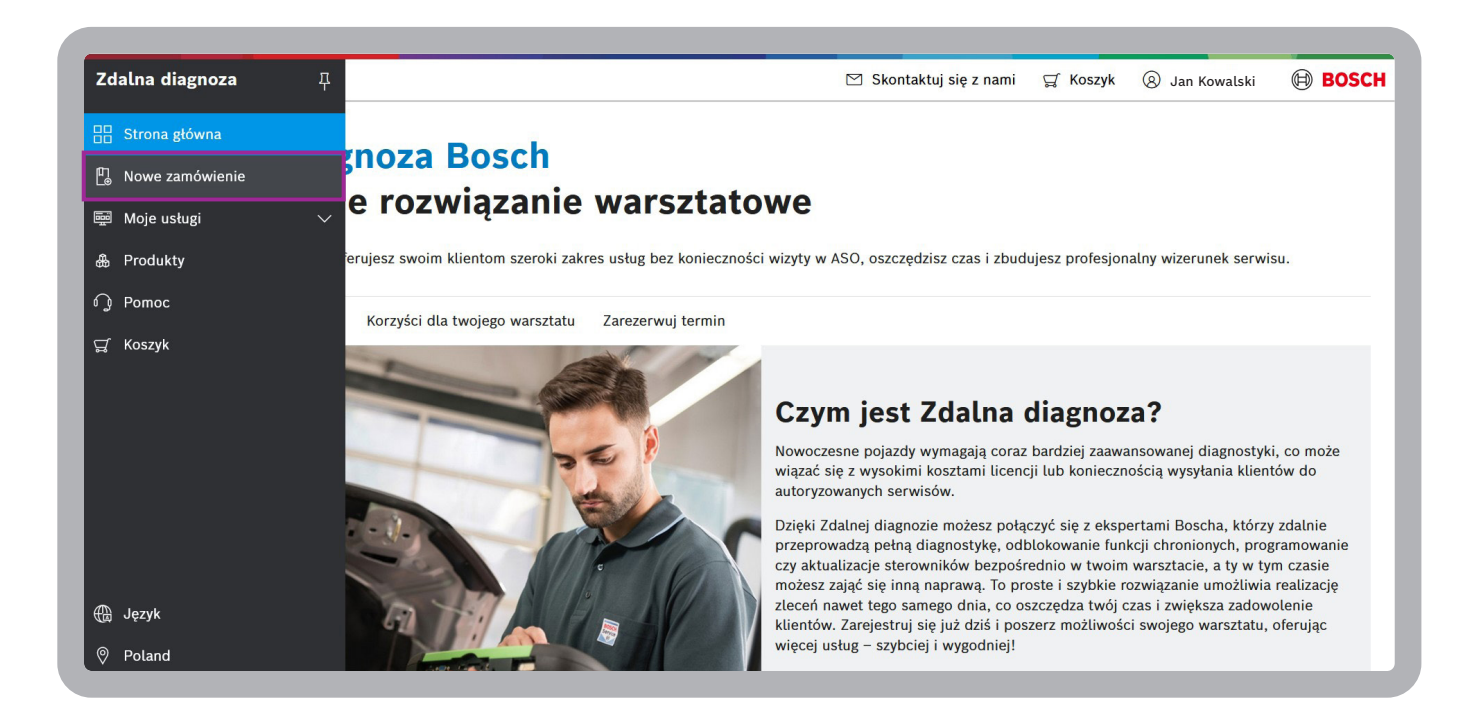

### 2. Uzupełnij niezbędne dane dotyczące pojazdu i kliknij Dalej

|          | Nowe Zamówienie > Zdalna Diagnoza                     |        |                                        | 🖄 Skontaktuj s     | ę z nami           | 덨 Koszyk          | 🛞 Jan Kowalski   | BOSCH        |
|----------|-------------------------------------------------------|--------|----------------------------------------|--------------------|--------------------|-------------------|------------------|--------------|
| 88       | •                                                     |        | •                                      |                    |                    |                   |                  |              |
| Ľ.       | Wybierz typ usługi                                    |        | Zidentyfikuj pojazd                    | Wypełnij szczegóły | Wyb                | oierz rodzaj reze | rwacji           |              |
| ē        | ldentyfikacja pojazdu                                 |        |                                        |                    |                    | Dost              | epne żetony: 120 | Kup żetony   |
| #        | Szukaj według tablicy rejestracyjnej lub VIN          |        |                                        |                    |                    |                   |                  |              |
| G        | Kraj<br>Poland                                        | $\sim$ | ♀ ∨ Nr rejestracyjny pojazdu   AB1234C |                    |                    |                   |                  | × Q          |
| ಧ        | Pojazd                                                |        |                                        |                    |                    |                   |                  | 🖒 Resetuj    |
|          | <sup>Marka *</sup><br>VW (VOLKSWAGEN)                 | $\sim$ | Model *<br>ID.3 [E11]                  | $\checkmark$       | Silnik *<br>ID.3 P | ro (EBJC)         |                  | $\checkmark$ |
|          | Rok * 2022                                            | $\sim$ | VIN *                                  |                    |                    |                   |                  |              |
|          | Powrót                                                |        |                                        |                    |                    |                   |                  | Dalej        |
| <b>@</b> |                                                       |        |                                        |                    |                    |                   |                  |              |
| 0        | @ Pahart Basah Co. z.o.a. unzurtkia prawa zastrzajana | Infor  |                                        |                    |                    |                   |                  |              |

### 3. Kliknij Dodaj nowe urządzenie

|                        |          | Nowe Zamówienie > Zdalna Diagnoza                                                                      | 🗹 Skontaktuj się z nami 🛒 Koszyk 🛞 Jan Kowalski 📵 BOSCH                                 |
|------------------------|----------|----------------------------------------------------------------------------------------------------|-----------------------------------------------------------------------------------------|
|                        |          | Wybierz typ usługi Zidentyfikuj pojazd Wy                                                              | ypełnij szczegóły Wybierz rodzaj rezerwacji                                             |
|                        | E        | <u>VW (VOLKSWAGEN) ID.3 Pro (EBJC), 2022, WRA1234LS567LZ890</u>                                        | Dostępne żetony: 120 Kup żetony                                                         |
|                        | ۍ<br>۳   | Typ Zlecenia Osoba K<br>Zdalna diagnoza -                                                              | Kontaktowa * 🗸 🗸                                                                        |
| Λ                      | ಷ        | Tester* Rodzaj L<br>KTS 590 (1234) · ·                                                                 | Istugi * 🗸 🗸                                                                            |
| $\left  \right\rangle$ |          | KTS 590 (1234)                                                                                         | strzebujesz kodowania lub jaki jest powód, dla którego potrzebujesz aktualizacji.       |
|                        |          |                                                                                                    |                                                                                         |
|                        |          | Powrót                                                                                                 | Dalej                                                                                   |
|                        | <b>A</b> |                                                                                                    |                                                                                         |
|                        | <b>©</b> | © Robert Bosch Sp. z o.o., wszystkie prawa zastrzeżone Informacje o firmie Nota prawna Informacja o oc | chronie danych Zasady i warunki Ustawienia prywatności Licencje FOSS Wersja: {{wersja}} |

**4.** Z rozwijanej listy wybierz markę oraz rodzaj urządzenia. Numer katalogowy uzupełni się automatycznie

|   | Nowe Zamówienie 🗲 Zdalna Diagnoza                                                   |                                 | 🗹 Skontaktuj                       | i się z nami 🛒 Koszyk 🛞 Anna Muller 🛛 🗲                | BOSCH           |
|---|-------------------------------------------------------------------------------------|---------------------------------|------------------------------------|--------------------------------------------------------|-----------------|
|   |                                                                                     | ●<br>Zidentyfikuj pojazd        |                                    |                                                        |                 |
|   | <u>VW (VOLKSWAGEN) ID.3 Pro (EBJC), 2022</u>                                        | WRA1234LS567LZ890               |                                    | Dostępne żetony: 142 Kur                               | p żetony        |
| 0 | Typ Zleconia<br>Zdalna diagnoza<br>Tester *                                         | Marka<br>Bosch V                | Numer seryjny                      |                                                        | ~               |
| Ä | KTS 590 (1234)<br>Komentarz *<br>Wpisz tutaj więcej szczegółów dotyczących Twojej p | Model<br>KTS 560 V              | Data produkcji                     | lub jaki jest powód, dla którego potrzebujesz aktu     | valizacji.      |
|   |                                                                                     | 0684400560                      |                                    |                                                        |                 |
|   | Powrót                                                                              | Dodaj urządzenie                | Zamknij                            |                                                        | Dalej           |
|   |                                                                                     |                                 |                                    |                                                        |                 |
| 0 | © Robert Bosch Sp. z o.o., wszystkie prawa zastrzeżone                              | Informacje o firmie Nota prawna | Informacja o ochronie danych Zasad | dy i warunki Ustawienia prywatności Licencje FOSS Wers | ija: {{wersja}} |

**5.** Wpisz numer seryjny oraz datę produkcji. Znajdziesz je na tabliczce znamionowej swojego urządzenia. Następnie kliknij **Dodaj urządzenie** 

| Nowe Zamówienie 🗲 Zdalna Diagnoza              |                                             | 🗹 Skontaktuj się        | z nami 🛒 Koszyk 🛞 Anna Muller 🗐 BOSC                                        |
|------------------------------------------------|---------------------------------------------|-------------------------|-----------------------------------------------------------------------------|
|                                                |                                             |                         |                                                                             |
|                                                |                                             |                         |                                                                             |
|                                                | 🖞 Szczegóły urządzenia                      |                         |                                                                             |
| Zolaina diagnoza<br>Tester *<br>KTS 590 (1234) | Marka<br>Bosch V                            | Numer seryjny<br>984767 | ~~~~~~~~~~~~~~~~~~~~~~~~~~~~~~~~~~~~~~                                      |
|                                                | KTS 590 V<br>Numer katalogowy<br>0684400590 | 2020/01/09              | ub<br>BOSCH<br>Perinemen: 0 684 400 590 (großen)<br>Test 2023 684 (instein) |
|                                                | Dodaj urządzenie                            | Zamknij                 | Product     KT5590       Seta anote::::::::::::::::::::::::::::::::::::     |
|                                                |                                             |                         | Addet Excel Section 4<br>Procession 4<br>Vace in Generary CE                |

**6.** Z pozostałych rozwijanych list wybierz usługę oraz osobę, z którą ma się skontaktować specjalista Bosch

| _  |                                         |                               |                                   |                                       |                        |                      |                    |
|----|-----------------------------------------|-------------------------------|-----------------------------------|---------------------------------------|------------------------|----------------------|--------------------|
|    | Nowe Zamówienie > Zdalna Diagnoz        | za                            |                                   | 🖄 Skontaktuj się z                    | z nami 🛒 Koszyk        | 🛞 Jan Kowalski       | BOSCH              |
|    |                                         | •                             | •                                 | •                                     |                        |                      |                    |
| ļ, |                                         | Wybierz typ usługi            | Zidentyfikuj pojazd               | Wypełnij szczegóły                    | Wybierz rodzaj rez     | erwacji              |                    |
| ē  | VW (VOLKSWAGEN) ID.                     | <u>3 Pro (EBJC), 2022, WR</u> | A1234LS567LZ890                   |                                       | Dos                    | tępne żetony: 120    | Kup żetony         |
|    |                                         |                               |                                   |                                       |                        |                      |                    |
| 8  | Typ Zlecenia<br>Zdalna diagnoza         |                               |                                   | Osoba Kontaktowa *<br>Jan Kowalski    |                        |                      | $\sim$             |
| 9  | Tester *                                |                               |                                   | Rodzaj Usługi *                       |                        |                      |                    |
| ſ  | KTS 590 (984767 )                       |                               | ~                                 | Kodowanie (10 Żetony/300,00           | ) zł)                  |                      | ~                  |
|    | Komentarz *                             | w dotyczących Twoiai prośby   | Na przykład dla którogo kompo     | Kodowanie (10 Żetony/300,00           | ) zł)                  |                      |                    |
|    | wpisz tutaj więcej szczegot             | w dotyczących twojej prosby   | . Na przyktad dla ktorego kompo   | Diagnoza (5 Żetony/150,00 zł)         | )                      |                      |                    |
|    |                                         |                               |                                   | Aktualizacja sterownika (15 Że        | etony/450,00 zł)       |                      |                    |
|    |                                         |                               |                                   | Wymiana sterownika (15 Żeto           | ny/450,00 zł)          |                      |                    |
|    | Powrót                                  |                               |                                   | Immobilizer (5 Żetony/150,00          | zł)                    |                      |                    |
|    |                                         |                               |                                   | - Des entre statistic literation (E 🔅 |                        |                      | ~                  |
|    |                                         |                               |                                   |                                       |                        |                      |                    |
| B  |                                         |                               |                                   |                                       |                        |                      |                    |
| 9  | © Robert Bosch Sp. z o.o., wszystkie pr | awa zastrzeżone Inf           | ormacje o firmie Nota prawna Infe | ormacja o ochronie danych Zasady i wa | runki Ustawienia prywa | tności Licencje FOSS | Wersja: {{wersja}} |

### 7. W polu "Komentarz" opisz problem i kliknij Dalej

|              | Nowe Zamówienie 📏 Zdalna Diagno                    | za                              |                    |                                         | 🖂 Skor                                          | taktuj się z nami | 덫 Koszyk            | Jan Kowalski      | BOSCH              |
|--------------|----------------------------------------------------|---------------------------------|--------------------|-----------------------------------------|-------------------------------------------------|-------------------|---------------------|-------------------|--------------------|
| 88           |                                                    | •                               |                    | •                                       | •                                               |                   |                     |                   |                    |
| Ľ.           |                                                    | Wybierz typ usługi              | Zidenty            | fikuj pojazd                            | Wypełnij szczeg                                 | <b>góły</b> Wyb   | ierz rodzaj rezer   | wacji             |                    |
|              | <u>VW (VOLKSWAGEN) ID.</u>                         | <u>3 Pro (EBJC), 2022, W</u>    | RA1234LS56         | 67LZ890                                 |                                                 |                   | Dostę               | pne żetony: 120   | Kup żetony         |
| <b>&amp;</b> | Typ Zlecenia                                       |                                 |                    |                                         | Osoba Kontaktowa *                              |                   |                     |                   |                    |
| G            | Zdalna diagnoza                                    |                                 |                    |                                         | Jan Kowalski                                    |                   |                     |                   | $\sim$             |
| ಧ            | Tester *<br>KTS 590 (984767 )                      |                                 |                    | $\checkmark$                            | <sup>Rodzaj Usługi *</sup><br>Kodowanie (10 Żet | ony/300,00 zł)    |                     |                   | $\sim$             |
|              | <sup>Komentarz *</sup><br>Prosze o kodowanie moduł | u świateł - aktywacia funkcii s | świateł doświet    | laiacych zakrety                        | przy niskiej predkości                          |                   |                     |                   |                    |
|              | ·                                                  |                                 |                    | ,,,,,,,,,,,,,,,,,,,,,,,,,,,,,,,,,,,,,,, |                                                 |                   |                     |                   |                    |
|              |                                                    |                                 |                    |                                         |                                                 |                   |                     |                   |                    |
|              |                                                    |                                 |                    |                                         |                                                 |                   |                     |                   |                    |
|              | Powrót                                             |                                 |                    |                                         |                                                 |                   |                     |                   | Dalej              |
|              |                                                    |                                 |                    |                                         |                                                 |                   |                     |                   |                    |
| <b>@</b>     |                                                    |                                 |                    |                                         |                                                 |                   |                     |                   |                    |
| 0            | © Robert Bosch Sp. z o.o., wszystkie p             | rawa zastrzeżone li             | nformacje o firmie | Nota prawna                             | Informacja o ochronie danych                    | Zasady i warunki  | Ustawienia prywatno | ści Licencje FOSS | Wersja: {{wersja}} |

#### 8. Umów dogodny dla siebie termin: wybierz datę oraz godzinę

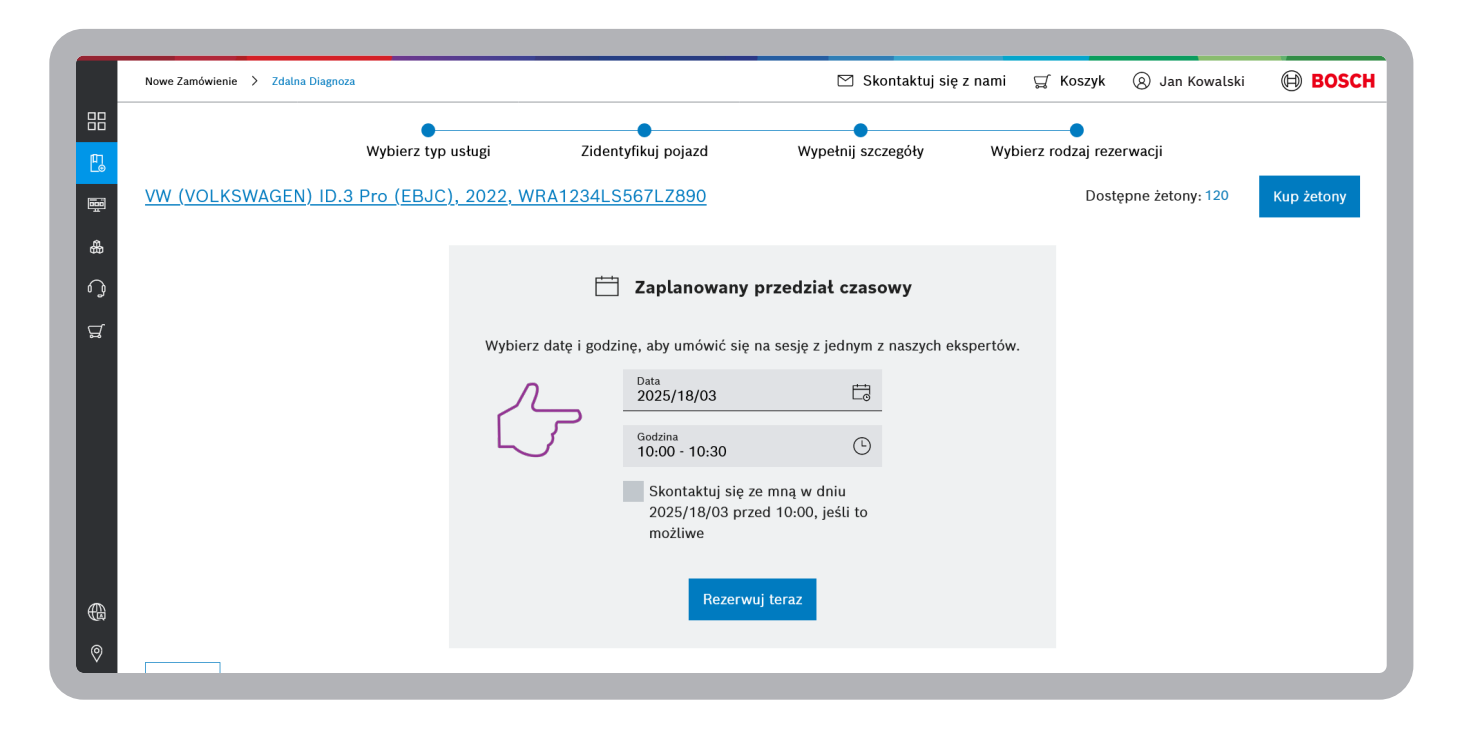

9. Zaznacz, aby specjalista zadzwonił do ciebie wcześniej, o ile będzie taka możliwość. Następnie potwierdź rezerwację klikając Rezerwuj teraz. Gotowe – czekaj na połączenie od naszego technika

|         | Nowe Zamówienie 👌 Zdalna Diagnoza |                                         |                                                                             | 🖄 Skontaktuj się              | eznami ⊑ Koszyk              | 🛞 Jan Kowalski                 | BOSCH      |
|---------|-----------------------------------|-----------------------------------------|-----------------------------------------------------------------------------|-------------------------------|------------------------------|--------------------------------|------------|
|         | Wybierz typ                       | usługi Zide<br><u>), 2022, WRA1234L</u> | ntyfikuj pojazd                                                             | Wypełnij szczegóły            | •<br>Wybierz rodzaj re<br>Do | zerwacji<br>stępne żetony: 120 | Kup żetony |
| д<br>С) | 📛 Zaplanowany przedział czasowy   |                                         |                                                                             |                               |                              |                                |            |
|         |                                   | Wybierz datę i god                      | zinę, aby umówić się na s<br>Data<br>2025/18/03<br>Godzina<br>10:00 - 10:30 | sesję z jednym z naszych el   | kspertów.                    |                                |            |
|         |                                   |                                         | ✓ Skontaktuj się ze m<br>2025/18/03 przed<br>możliwe                        | nną w dniu<br>10:00, jeśli to |                              |                                |            |
| @<br>0  |                                   |                                         | Rezerwuj te                                                                 | eraz                          |                              |                                |            |

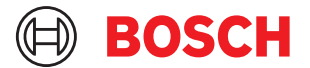

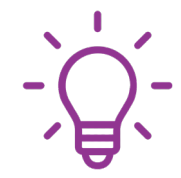

#### Przydatna wskazówka:

Na 10 min przed umówionym spotkaniem przygotuj samochód – podłącz do niego ładowarkę samochodową z funkcją buforowania, podepnij urządzenie KTS, uruchom oprogramowanie ESI[tronic], a laptop podłącz przewodowo do Internetu.

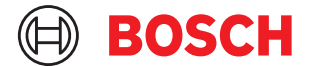

## Zdalna diagnoza (pomoc, wsparcie w procesach)

# zdalna.diagnoza@pl.bosch.com

+48 22 715 45 67 +48 22 715 45 19